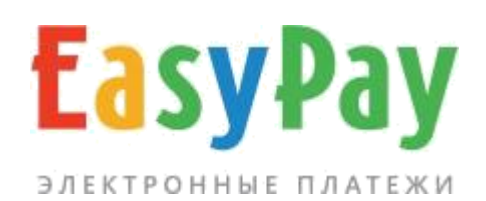

### ЛИЧНЫЙ КАБИНЕТ ПРОИЗВОДИТЕЛЯ УСЛУГ

Руководство

www.easypay.by

## СОДЕРЖАНИЕ

| 1.   | ВВЕДЕНИЕ                          | 3  |
|------|-----------------------------------|----|
| 2.   | внешний вид                       | 4  |
| 3.   | ОПЕРАЦИИ                          | 6  |
| 3.1  | ΟΤΜΕΗΑ СЧЁΤΑ                      | 7  |
| 3.2  | ВЫПИСКА СЧЕТОВ                    | 8  |
| 4. ł | НАСТРОЙКИ И АДМИНИСТРИРОВАНИЕ     | 9  |
| 4.1  | . НАСТРОЙКИ                       | 9  |
| 4.2  | . АДМИНИСТРАТОРЫ                  | 11 |
| 5.   | МОБИЛЬНАЯ ВЕРСИЯ ЛИЧНОГО КАБИНЕТА | 12 |

#### 1. ВВЕДЕНИЕ

Личный кабинет предназначен для контроля платежей, управления счетами и параметрами доступа.

#### Основные функции интерфейса:

- Управление электронными счетами (статистика, выписка счетов);
- Настройка, управление регистрационными данными, делегирование прав доступа.

Вход в личный кабинет осуществляется с сайта easypay.by, «Войти в личный кабинет».

| <b>БазуРау</b><br>электронные платежи                                                                |
|----------------------------------------------------------------------------------------------------|
| ВХОД В ЛИЧНЫЙ КАБИНЕТ                                                                                |
|                                                                                                    |
| 💄 Логин                                                                                              |
| 🔒 Пароль                                                                                             |
| Войти                                                                                                |
| Доступ к личному кабинету предоставляется после заключения договоров.<br>Демоверсия личного кабинета |
|                                                                                                    |

Рис.1. Вход в личный кабинет

Логин и пароль выдаётся ответственному лицу поставщика при заключении договора в процессинговом центре (ООО «Открытый контакт»).

## 2. ВНЕШНИЙ ВИД

После авторизации на сайте, при нажатии на иконку 🛈, которая находится в левой части экрана, отображаются следующие данные:

#### Информация о плательщике:

- Номер поставщика
- Название поставщика
- URL сайта
- Наименование валют

#### Информация о сессии:

IP-адрес, время и дата текущего, а также предыдущего сеанса работы в личном кабинете.

#### Пункты меню:

- Оплаты и счета
- Выписать счёт
- Настройки
- Администраторы

| EasyPay 🚯 ok                                                                                                    | 3000 📥 ok30                                      | 00 My shop.b | ¥.             |        |               | (+ |
|----------------------------------------------------------------------------------------------------|--------------------------------------------------|--------------|----------------|--------|---------------|----|
| Оплаты и счета В                                                                                                    | ылисять счет                                     | Настрорки    | Администраторы | Отчеты | База клиентов |    |
| Добро пожаловать, о<br>Поставших IIA ок3000<br>My shop by<br>http://xn=60ajpgff4a.xn=9<br>Валота BVN<br>Информация о сесси | <b>k3000</b><br>Ceis/                            |              |                |        |               |    |
| Текущея сессня<br>IP-10.10.25.94<br>Вход 17 сентября 09.56<br>Завершить сеанс                                              | Предыдущая с<br>IP: нет<br>Вход нет<br>Выход пет | CROCHR       |                |        |               |    |

### Оплаты и счета

| 46HHFL6 | Неспланенные | Öm | лененные   | Просроне | HONELIE        |          |  |
|---------|--------------|----|------------|----------|----------------|----------|--|
| иоде    | 2020-09-16   | no | 2020-09-17 | r.)      | Все операции 👻 | Показать |  |

Рис.2. Общий вид личного кабинета

Если поставщик предоставляет **несколько услуг**, существует возможность переключения между услугами в личном кабинете. Для этого необходимо нажать на иконку - после чего появится окно с выпадающим списком услуг, далее – выбрать нужную.

| Оплаты и счета Вы                                                                                                    | писать счет                                                                                                    | Настройки                                           | Администраторы                                                                | Отчеты                                      | База клиентов |  |
|----------------------------------------------------------------------------------------------------|----------------------------------------------------------------------------------------------------|-----------------------------------------------------|-------------------------------------------------------------------------------|---------------------------------------------|---------------|--|
| Добро пожаловать, о                                                                                                    | 3000                                                                                                    |                                                     |                                                                               |                                             |               |  |
| * Поставщик № ок300                                                                                                    | 0, 000 My Sh                                                                                                    | ор.by, Минск, ,                                     | //https://myshop.by/,                                                         | Ba❤                                         | ок            |  |
|                                                                                                    |                                                                                                    |                                                     |                                                                               |                                             |               |  |
| <ul> <li>Поставщик № ok300</li> </ul>                                                                                                    | 0,000 My sh                                                                                                    | ор.by, Минск, ,                                     | //https://myshop.by/,                                                         | Валюта: ВҮІ                                 |               |  |
| * Поставщик № ок 300<br>Поставщик № ок 3001<br>Поставщик № ок 3002                                                                                                    | 0,000 My Sh<br>, 000 My Sha<br>, 000 My Sha                                                                                                    | ор by, Минск,<br>p.by, Витебск,<br>p.by, Могилёв,   | <pre>//https://myshop.by/, //https://myshop.by/, , //https://myshop.by/</pre> | Валюта: ВУ<br>Валюта: ВУ<br>, Валюта: В)    | N<br>(N       |  |
| <ul> <li>Поставщик № ок 300<br/>Поставщик № ок 3001<br/>Поставщик № ок 3002</li> <li>Р. 10.10.25.94</li> </ul>                                                                                                 | , OOO My Sho<br>, OOO My Sho<br>, OOO My Sho<br>IP: Het                                                                                                    | ор ру, Минск,<br>р. by, Витебск,<br>р. by, Могилёв, | //https://myshop.by/<br>//https://myshop.by/<br>, //https://myshop.by/        | Валюта: ВУ<br>Валюта: ВУ<br>, Валюта: ВУ    | N<br>/N       |  |
| <ul> <li>Поставщик № ок 300<br/>Поставщик № ок 3001<br/>Поставщик № ок 3002</li> <li>№ 10.10.25.94</li> <li>Вход. 17 сентября 14:09</li> </ul>                                                                 | , OOO My Sho<br>, OOO My Sho<br>, OOO My Sho<br>IP: нет<br>Вход нет                                                                                                    | ор by Минск,<br>ip by, Витебск,<br>ip by, Могилёв,  | //https://myshop.by/<br>//https://myshop.by/<br>, //https://myshop.by/        | валюта: ВУ<br>Валюта: ВУ<br>, Валюта: ВУ    | N<br>/N       |  |
| <ul> <li>Поставщик № ок 300<br/>Поставщик № ок 3001<br/>Поставщик № ок 3002</li> <li>Р 10 10 25 94</li> <li>Вход 17 сентября 14:09</li> </ul>                                                                  | 0000 My Sho<br>0000 My Sho<br>0000 My Sho | ор ру, Минск,<br>р by, Витебск,<br>р by, Могилёв,   | //https://myshop.by/<br>//https://myshop.by/<br>, //https://myshop.by/        | валкота: ву<br>Валкота: ВУ<br>, Валкота: ВУ | N<br>/N       |  |
| <ul> <li>Поставщик № ок 3001</li> <li>Поставщик № ок 3001</li> <li>Поставщик № ок 3002</li> <li>Поставщик № ок 3002</li> <li>Р 10 10 25 94</li> <li>Вход 17 сентября 14:09</li> <li>Завершить сеанс</li> </ul> | OOO My Sho<br>OOO My Sho<br>OOO My Sho<br>IP Het<br>Bxog Het<br>Buixog Het                                                                                                    | ор ру, Минск,<br>р. Бу, Витебск,<br>р. Бу, Магилёв, | //https://myshop.by/<br>//https://myshop.by/<br>, //https://myshop.by/        | валнота: ву<br>Валнота: ВУ<br>, Валнота: ВУ | N<br>/N       |  |

Рис.3. Переключение между разными услугами в совмещённом личном кабинете

#### 3. ОПЕРАЦИИ

Раздел содержит информацию по всем оплаченным и неоплаченным счетам, здесь Вы можете выписывать счета или просматривать их списки за определённый период.

Оплаченные – счета, оплата которых уже произведена.

| Оплаченные | е Неоплаченн                  | ные      | Отмененные          | ченные         |         |               |             |
|------------|-------------------------------|----------|---------------------|----------------|---------|---------------|-------------|
| Период с   | 2021-01-07                    | П        | 0 2021-01-08        | Все операции 🗸 | Пока    | зать          |             |
| Экспорт в  | ыбранных опера                | ций в фо | рмате .xls 🕅        |                |         |               |             |
| URL        | № счета Суми                  | ма, руб. | Комментарий счета   | Вид ог         | латы Да | та оплаты     |             |
| OK         | 8262                          | 35.00    | Заказ от Поставщика | VISA           | 202     | 21-01-08 16:3 | 39 Отменить |
| OK         | 8250                          | 55.00    | Заказ от Поставщика | VISA           | 202     | 21-01-08 05:4 | 47 Отменить |
| Колич      | Количество операций: <b>2</b> |          |                     |                |         |               |             |
| Сумм       | 1a: <b>90.00</b>              | BYN      |                     |                |         |               |             |
|            |                               |          |                     |                |         |               |             |

Рис.4. Список оплаченных счетов

Неоплаченные – счета, оплата которых не была завершена успешно.

Отменённые – список отменённых счетов.

**Просроченные** – список неоплаченных счетов, срок действия которых уже истёк, по истечению 30 дней (клиент не сможет их оплатить).

Для удобства дальнейшей обработки информации и учёта, списки счетов можно экспортировать в формате .xls (Microsoft Excel).

## 3.1 ОТМЕНА СЧЁТА

При оплате с помощью банковской карты возможно произвести **отмену** операции и осуществить возврат. Операция подтверждается паролем и нажатием кнопки «Отменить».

| Отмена         | счета          |                     |   |            |                  |                  |
|----------------|----------------|---------------------|---|------------|------------------|------------------|
| № счета        | Сумма, руб.    | Комментарий счета   | i | Вид оплаты | Дата выписки     | Дата оплаты      |
| 8262           | 35.00          | Заказ от Поставщика | 1 | VISA       | 2021-01-08 16:36 | 2021-01-08 16:39 |
| Количес        | тво опер       | аций: <b>1</b>      |   |            |                  |                  |
| Сумма: Сумма:  | 35.00 BYI      | N                   |   |            |                  |                  |
| Причина отменн | 51             |                     |   |            |                  |                  |
| Подтвердите от | мену паролем * |                     |   |            |                  |                  |
|                |                |                     |   |            |                  |                  |
| Отменить       |                |                     |   |            |                  |                  |
|                |                |                     |   |            |                  |                  |

Рис.5. Отмена счета

После заполнения формы счет переходит во вкладку **«Отмененные»**. Возврат происходит всей оплаченной суммы и на банковскую карту, с которой был ранее совершен платеж. При отмене счета в течение календарного дня, денежные средства возвращаются сразу. При отмене счета после текущего календарного дня, денежные средства возвращаются в течение 5-7 банковских рабочих дней.

### 3.2. ВЫПИСКА СЧЕТОВ

Поставщик может произвести расчет стоимости заказа и вручную выставить счёт на оплату через личный кабинет.

При выписке счёта требуется указать его уникальный номер (только цифры), комментарий с описанием заказа или товара, подробное описание, итоговуюсумму к оплате.

При необходимости уведомления пользователя о выписанном счёте, для отправки сообщения, вводиться его адрес электронной почты или номер мобильного телефона (для операторов связи А1, МТС, Life).

|                            | 10.01 руолеи   |            |             |           |
|----------------------------|----------------|------------|-------------|-----------|
| 2 счета                    |                |            |             |           |
| омментарий счета           |                |            |             |           |
| Іодробное описание счета   |                |            |             |           |
|                            |                |            |             |           |
|                            |                |            |             |           |
|                            |                | 1i         |             |           |
| 1тоговая сумма счета, руб. |                |            |             |           |
|                            |                |            |             |           |
| ведомление пользо          | вателя о выпис | санном сче | ге (если не | обходимо) |
| Ha email                   |                |            |             |           |
|                            |                |            |             |           |

Рис.6. Форма выписки счета

## 4. НАСТРОЙКИ И АДМИНИСТРИРОВАНИЕ

Раздел содержит информацию о регистрационных данных Поставщика, позволяет управлять параметрами счетов и подключения к системе, открывать сотрудникам Поставщика доступ к личному кабинету с определёнными наборами прав.

### 4.1. НАСТРОЙКИ

Во вкладке настройки указаны данные поставщика.

| Регистрационные данные               |                                                                    |  |  |  |  |
|--------------------------------------|--------------------------------------------------------------------|--|--|--|--|
| Номер поставщика                     | Этот номер поставщик получает при подключении к EasyPay            |  |  |  |  |
| Название организации, форма          | Данные указанные поставщиком                                       |  |  |  |  |
| сооственности                        | при подключении                                                    |  |  |  |  |
| Название магазина/сервиса            |                                                                    |  |  |  |  |
| Валюта                               |                                                                    |  |  |  |  |
| URL магазина/сервиса                 |                                                                    |  |  |  |  |
| Владелец/руководитель организации    |                                                                    |  |  |  |  |
| Телефон                              |                                                                    |  |  |  |  |
| Ответственный по договору            |                                                                    |  |  |  |  |
| Телефон ответственного по договору*  |                                                                    |  |  |  |  |
| E-mail ответственного по договору    |                                                                    |  |  |  |  |
| Юридический адрес организации        |                                                                    |  |  |  |  |
| Адрес для почтовых отправлений*      |                                                                    |  |  |  |  |
| Расчётный счет                       |                                                                    |  |  |  |  |
| Банковские реквизиты                 |                                                                    |  |  |  |  |
| Параметры счетов и подключения к сис | стеме ЕаѕуРау                                                      |  |  |  |  |
| Время действия счёта*                | Время жизни счета может                                            |  |  |  |  |
|                                      | составлять от 1 до 30 дней, если                                   |  |  |  |  |
|                                      | период задан в днях или от 600 до<br>3600*24 — если период задан в |  |  |  |  |
|                                      | секундах; по истечении данного                                     |  |  |  |  |
|                                      | периода счёт считается                                             |  |  |  |  |
|                                      | просроченным и оплатить его                                        |  |  |  |  |
|                                      | невозможно                                                         |  |  |  |  |
| Ключ для авторизации счетов (web-    | Используется для подписи                                           |  |  |  |  |
| key)*                                | электронного заказа. Поставщик                                     |  |  |  |  |
|                                      | получает его при подключении к                                     |  |  |  |  |
|                                      | EasyPay                                                            |  |  |  |  |

| IP-адреса для обращения к EasyPay*           | IP, с которых Поставщик посредствам<br>SSL обращается к EasyPay, можно<br>задавать несколько через запятую                                                                                               |  |  |  |
|----------------------------------------------|----------------------------------------------------------------------------------------------------|--|--|--|
| уведомление об оплатах                       |                                                                                                    |  |  |  |
| E-mail для уведомлений                       | Адрес, на который будут приходить уведомления об оплаченных счетах                                                                                                    |  |  |  |
| Уведомления на URL Поставщика*               | Уведомления об оплаченных счетах<br>осуществляется по протоколу HPPT<br>(HTTPS) в виде специальных<br>сообщений, отсылаемых POST-<br>запросом. Информация о настройке:<br>https://ssl.easypay.by/notify/ |  |  |  |
| URL для уведомлений*                         | URL Поставщика, на который отправляются сообщения                                                                                                    |  |  |  |
| Email для уведомлений через<br>mail2sms*     | Адрес, на который будут приходить<br>уведомления об оплаченных счетах<br>посредствам сервиса mail2sms                                                                                                    |  |  |  |
| Заголовок для уведомления через<br>mail2sms* | Текст заголовка                                                                                                    |  |  |  |

\*-отмечены поля, которые Поставщик может редактировать самостоятельно.

После внесения изменений и нажатия кнопки **«Далее»** на email администратора поставщика будет отправлен **Код подтверждения.** Полученный код необходимо внести в появившемся поле и завершить операцию нажатием кнопки **«Изменить».** 

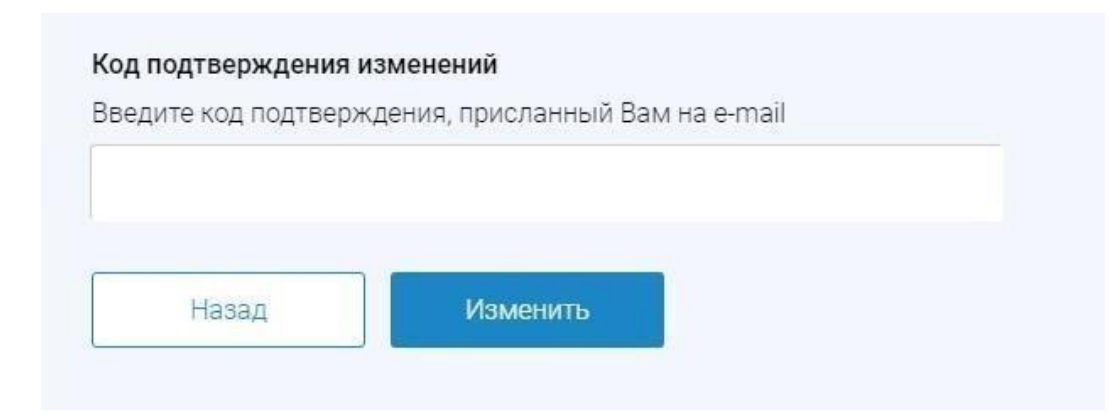

Рис.7.Ввод кода подтверждения

### 4.2. АДМИНИСТРАТОРЫ

**Главный администратор** Поставщика имеет возможность создавать другие учётные записи с необходимыми правами доступа к личному кабинету (для регистрации подчинённых администраторов). **Подчинённый администратор** видит только те разделы, к которым ему открыт доступ.

Для создания новой учетной записи необходимо указать: логин, пароль (вводится дважды), email **подчинённого администратора**, отметить для него права доступа и подтвердить нажатием кнопки **«Создать».** 

# Администраторы Управление аккаунтами и правами доступа к административному интерфейсу Аккаунты Создать аккаунт Логин \* допускаются латинские букаы, цифры и знак подчеркивания Пароль \* должен состоять из прописных и строчных буке и цифр. Длина не менее 9 и не более 25 симеолов. Может содержать специальные симеолы -1@#5%12\*+\_ Повторите пароль \* E-mail \* Права доступа Укажите права и возможности доступа к администратовному интерфейсу Поставщика для нового Администратора просмотр оплат и счетоа отмена оплат 📃 выписка счетов отчеты база клиентов просмотр реквизитов редактирование реквизитов объединенный личный кабинет Создать

Рис.8. Форма управления административными аккаунтами

### 5. МОБИЛЬНАЯ ВЕРСИЯ ЛИЧНОГО КАБИНЕТА

Прогрессивное web приложение (PWA-версия личного кабинета) трансформирует сайт в мобильное приложение в браузере, а также обеспечивает быстрый доступ к личному кабинету посредством вынесения ярлыка на рабочий стол устройства.

Для установки необходимо перейти по ссылке https://ssl.easypay.by/merchant

#### Для Android:

- 1. Кликните на всплывающее окно внизу экрана;
- 2. На открывшемся уведомлении кликни «Добавить»;
- 3. На рабочем столе смартфона появится ярлык «EasyPay».

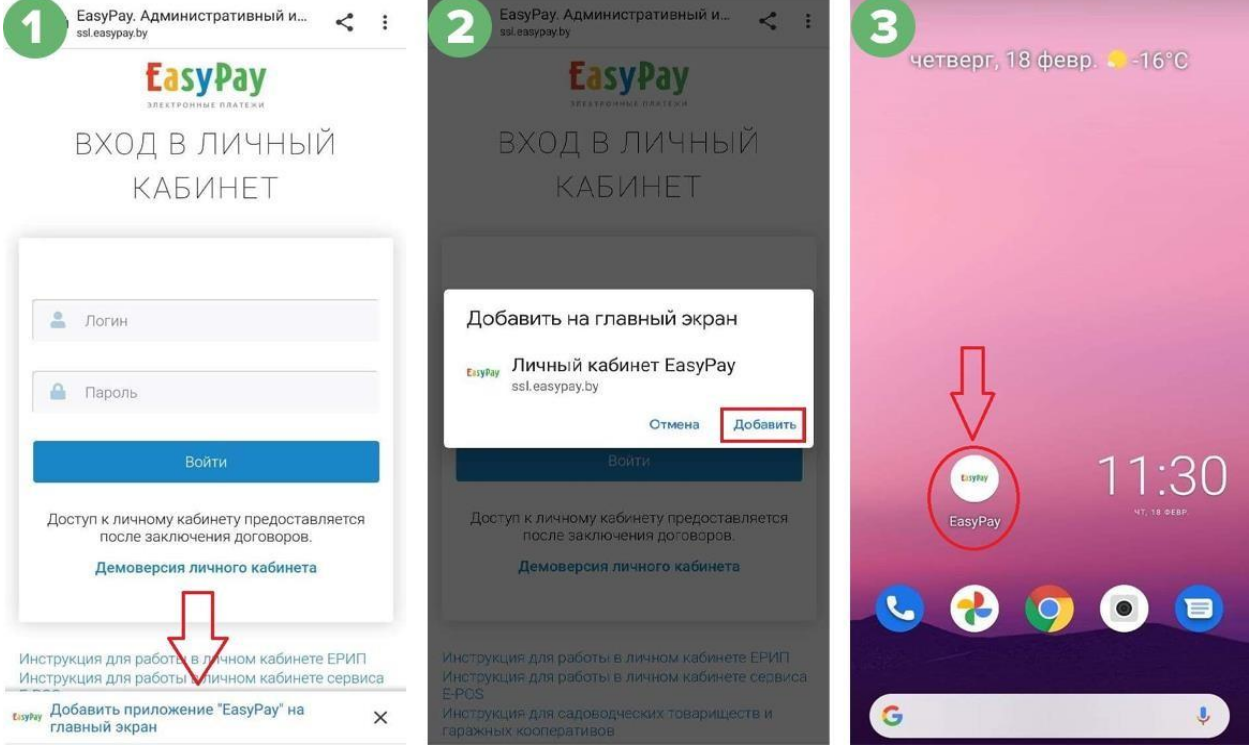

Рис.9. PWA-версия личного кабинета для Android

### Для IOS:

- 1. Кликните на значок «Поделиться» внизу экрана;
- 2. В открывшемся меню необходимо выбрать пункт «На экран «Домой»»;
- 3. Кликните на ярлык «EasyPay»;
- 4. На рабочем столе смартфона появится ярлык «EasyPay».

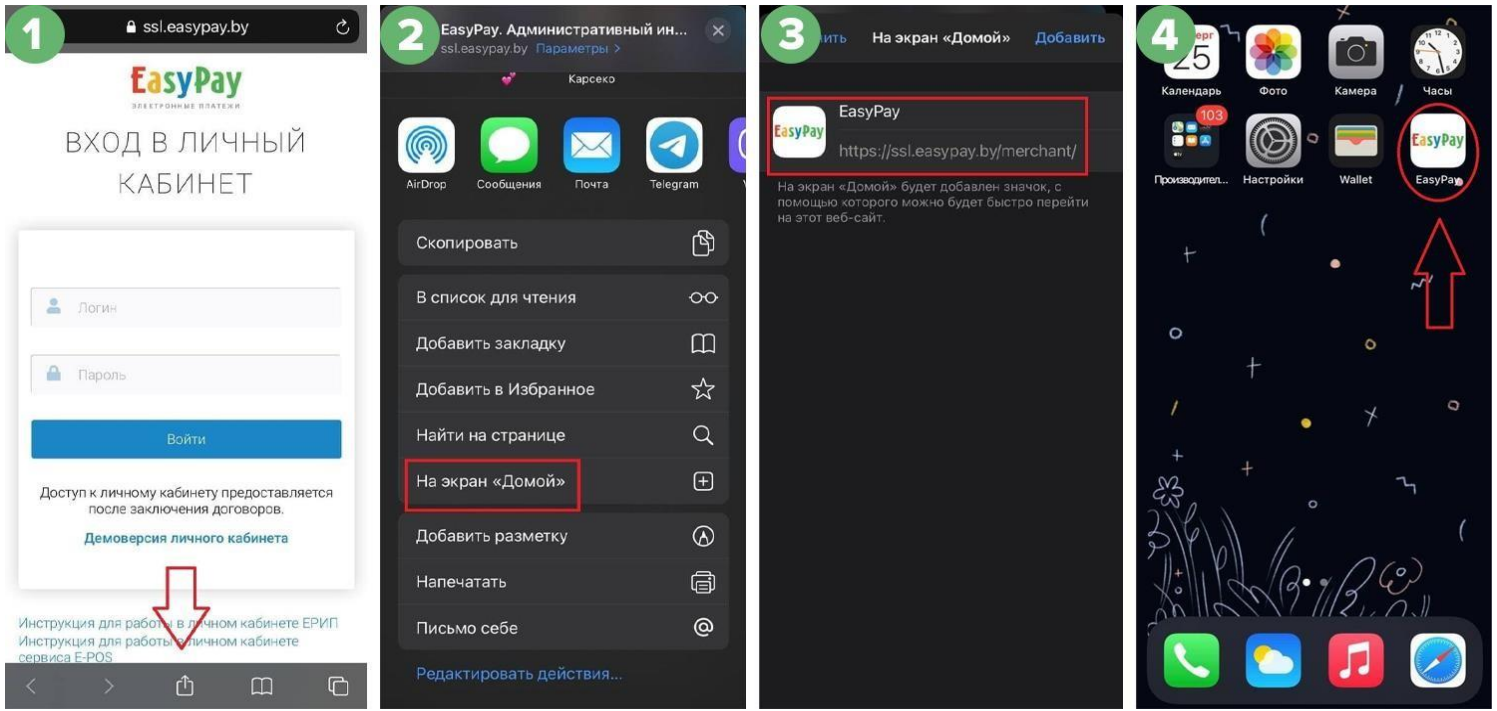

Рис.10. PWA-версия личного кабинета для IOS